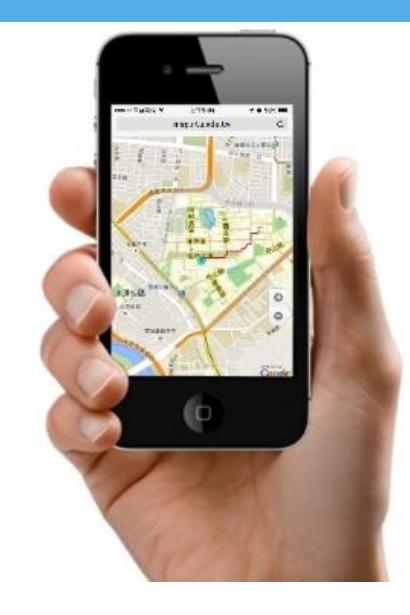

NTU MAP IN MY PHONE

General Affairs Division, NTU 2016-06-29

# NTU MAP http://map.ntu.edu.tw

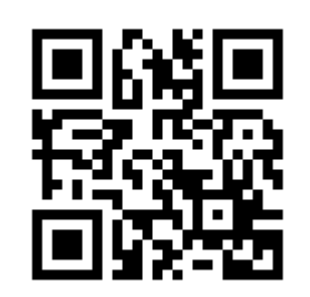

#### Let NTU MAP Help You ...

- \* Find the building and office.
- \* Introduce NTU's buildings and attractions.
- \* Show you the location when you are lost, and plan the route to help you find the place.
- \* Find the restaurant and 7-Eleven when you are hungry.
- \* Find the accessibilities of the building, or AED, emergency phone when you need it .

#### Launch NTU MAP website

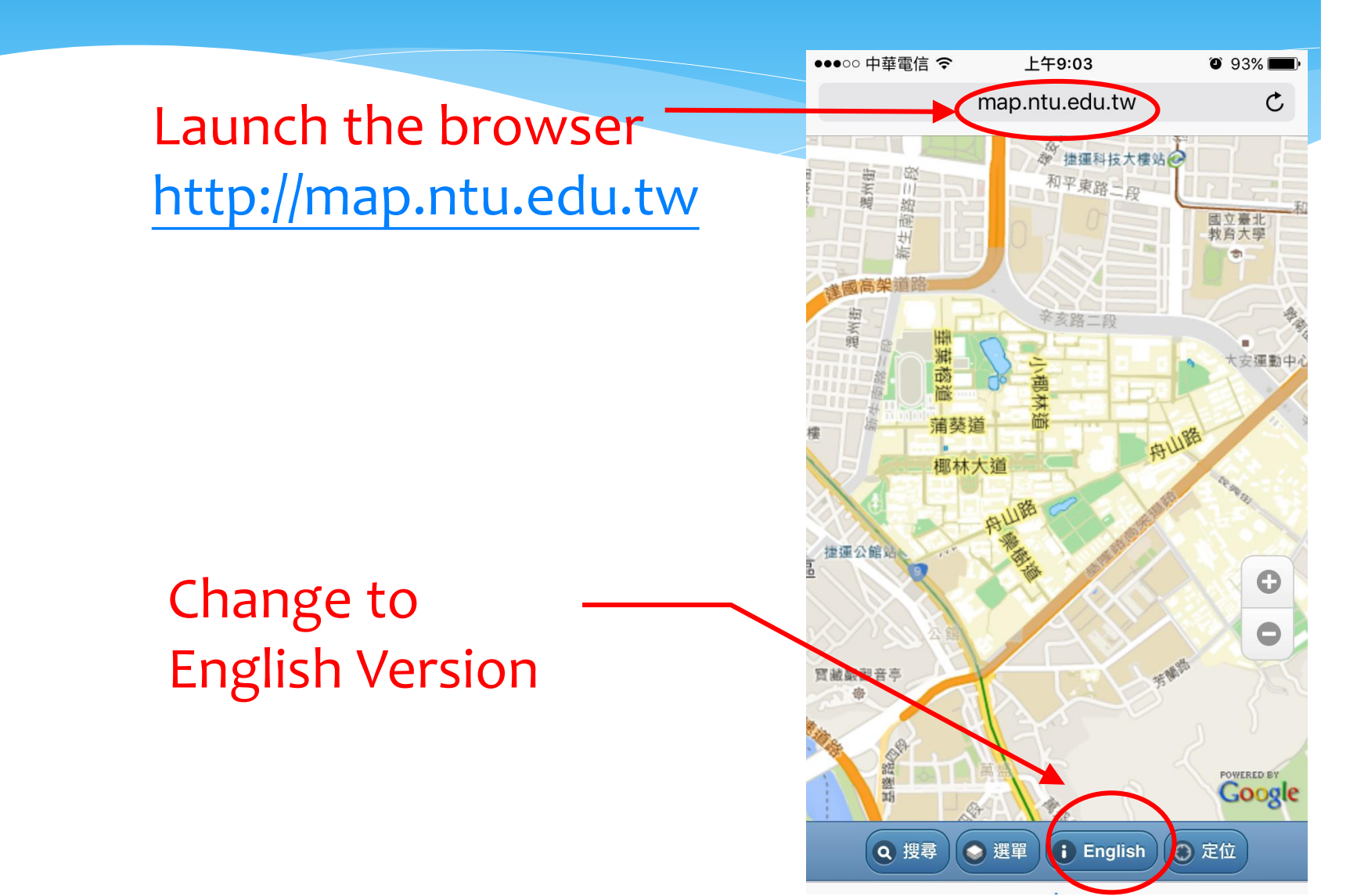

# "SEARCH" everything

Click "Search".

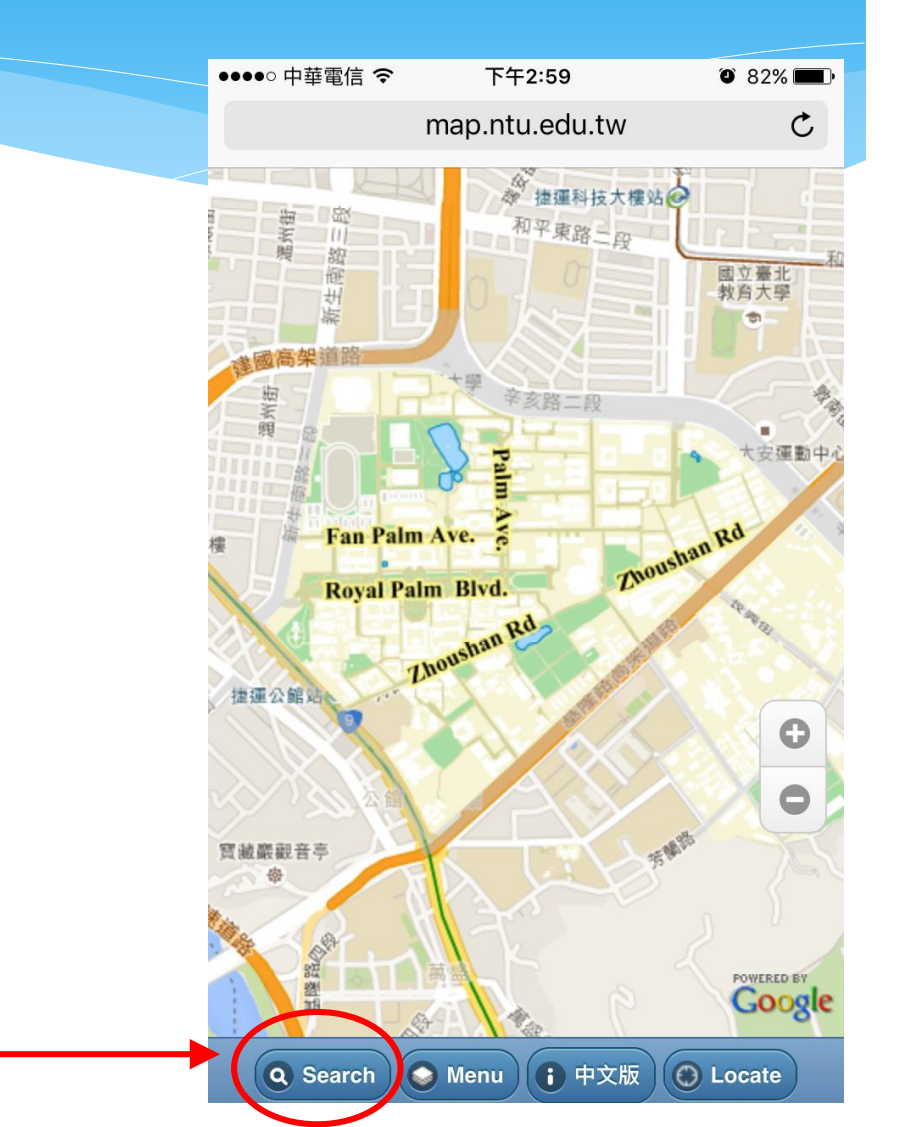

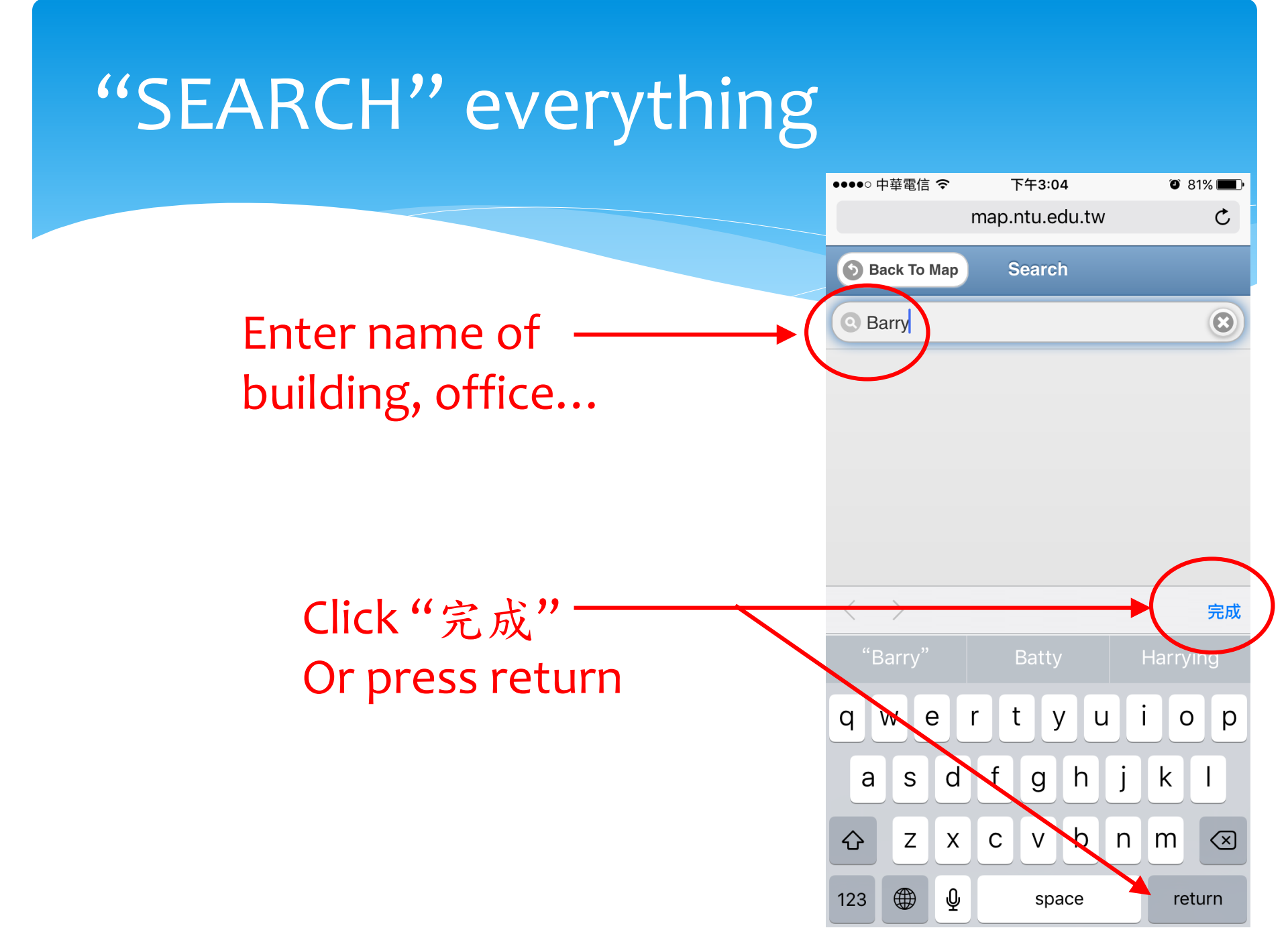

#### "SEARCH" show you answer

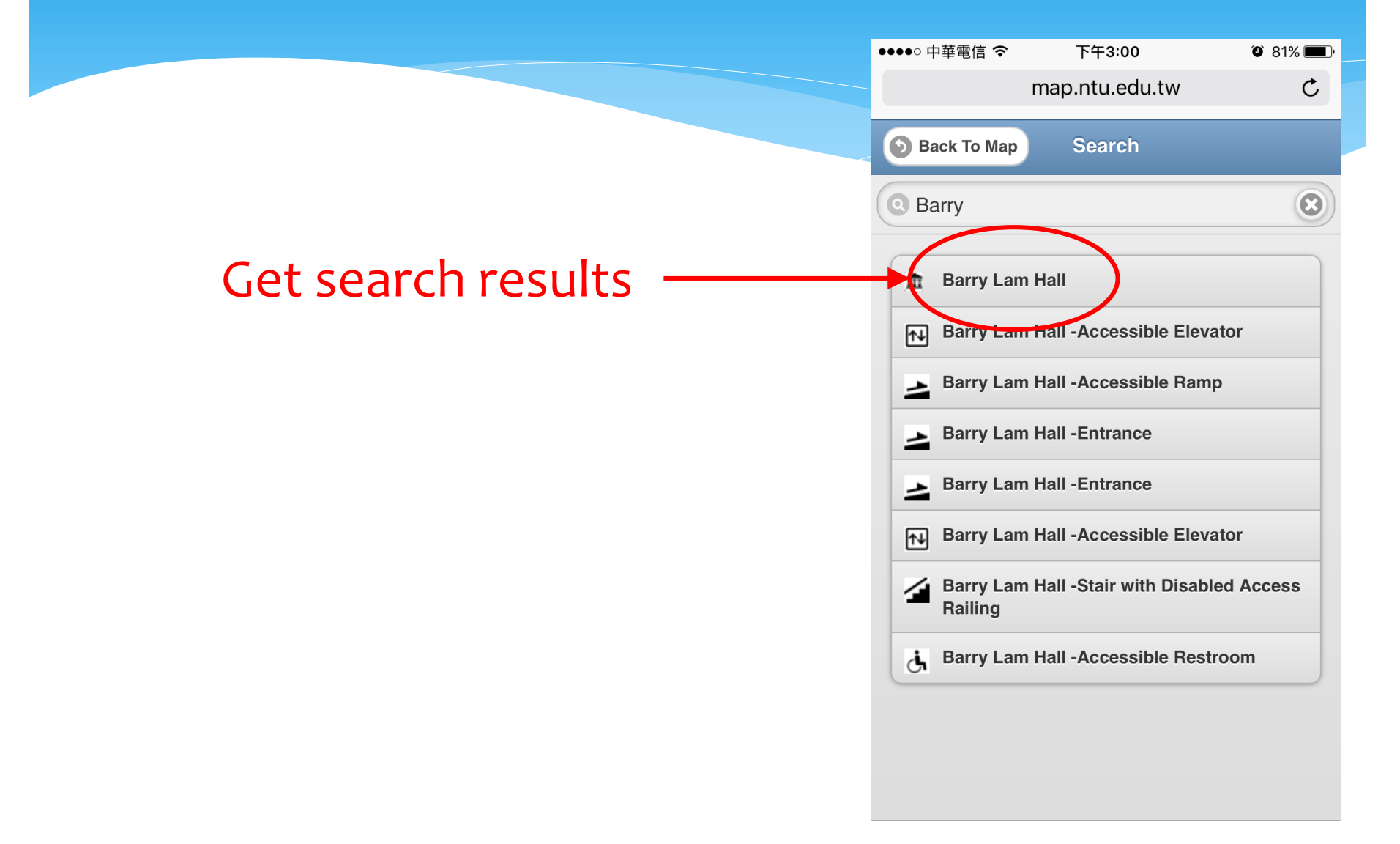

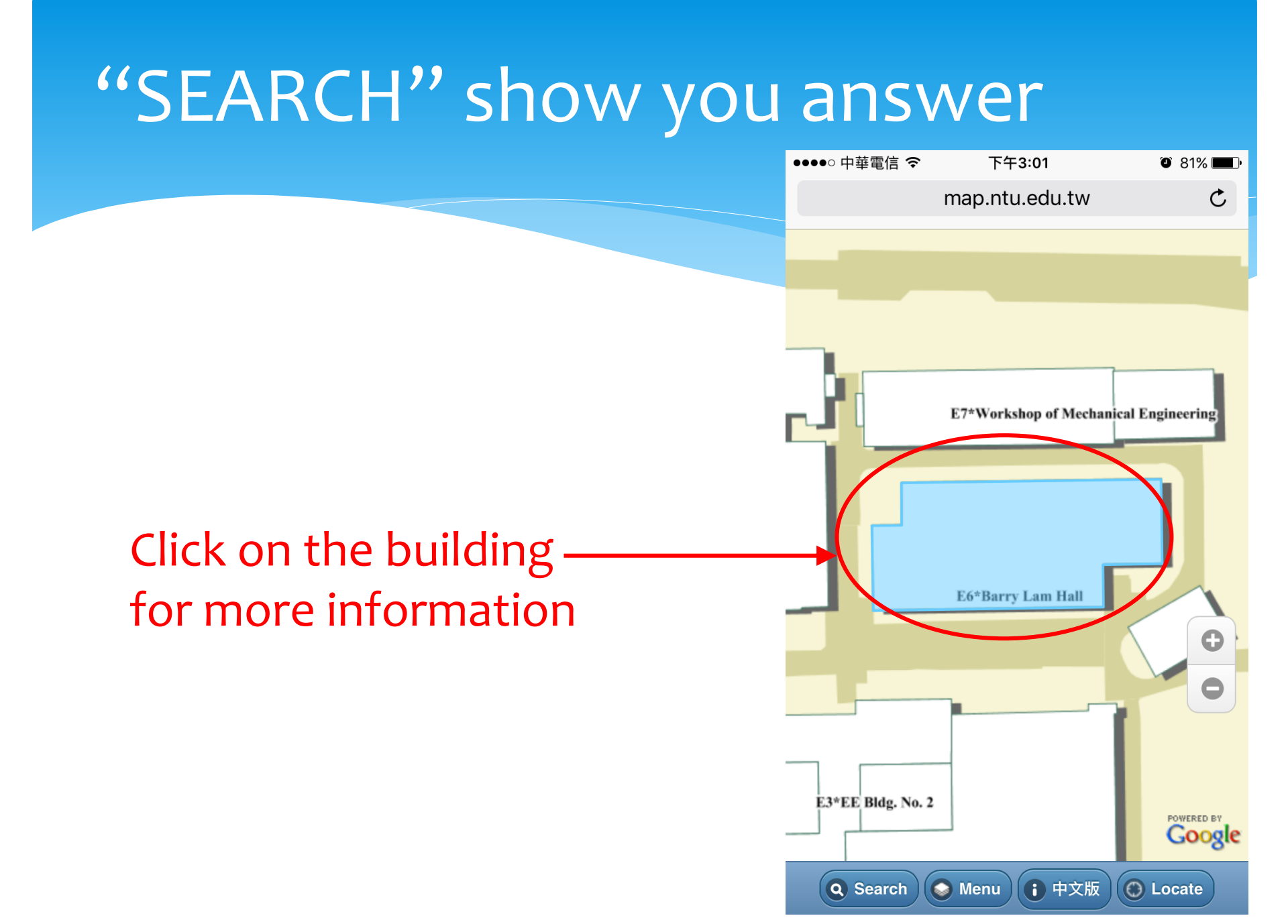

#### "SEARCH" show you answer

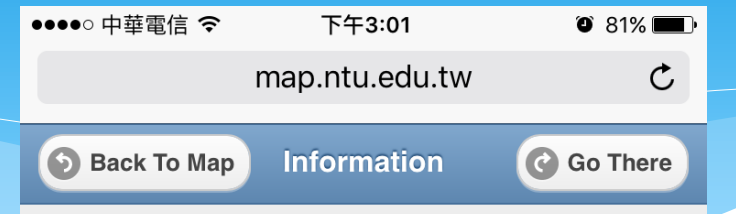

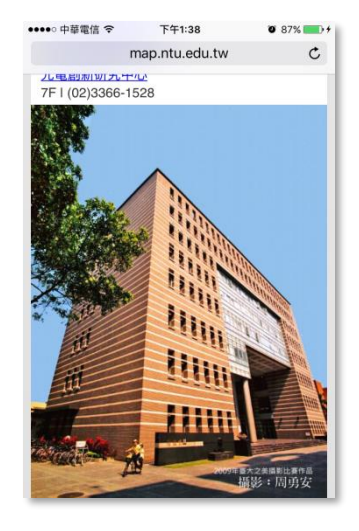

Building introduction & photos

# Office's phone number, floor, website

#### **Barry Lam Hall**

Barry Lam Hall was completed thanks to the donation from Barry Lin, the head of Quanta Computer. Its Chinese name is the homophones of the donator, which implies, "to learn comprehensively; to understand essence of things." The gray-colored outer wall and glass together depict the image of circuit boards, which demonstrate the spirit of technology.

#### Dept. Info

Center for Information and Electronics Technologies 2F I (02)3366-3506

College of Electronic Engineering and Computer Science 3F I (02)3366-3501

<u>Graduate Institute of Electronics Engineering</u> 4F I (02)3366-3530

## ●●●●● 中華電信 令 下午3:01 ● 81% ■● map.ntu.edu.tw C ● Back To Map Information C Go There

#### Click -"Go There"

#### **Barry Lam Hall**

Barry Lam Hall was completed thanks to the donation from Barry Lin, the head of Quanta Computer. Its Chinese name is the homophones of the donator, which implies, "to learn comprehensively; to understand essence of things." The gray-colored outer wall and glass together depict the image of circuit boards, which demonstrate the spirit of technology.

| Year Built | 2004                                                          |
|------------|---------------------------------------------------------------|
| Address    | No. 1, Sec. 4, Roosevelt Road,<br>Taipei, 10617 Taiwan(R.O.C) |
| No. Floors | 7                                                             |
| Basement   | 1                                                             |
| Bldg. Area | 11460.913m <sup>2</sup>                                       |
| Door Plate | E6                                                            |
| Dept. Info |                                                               |

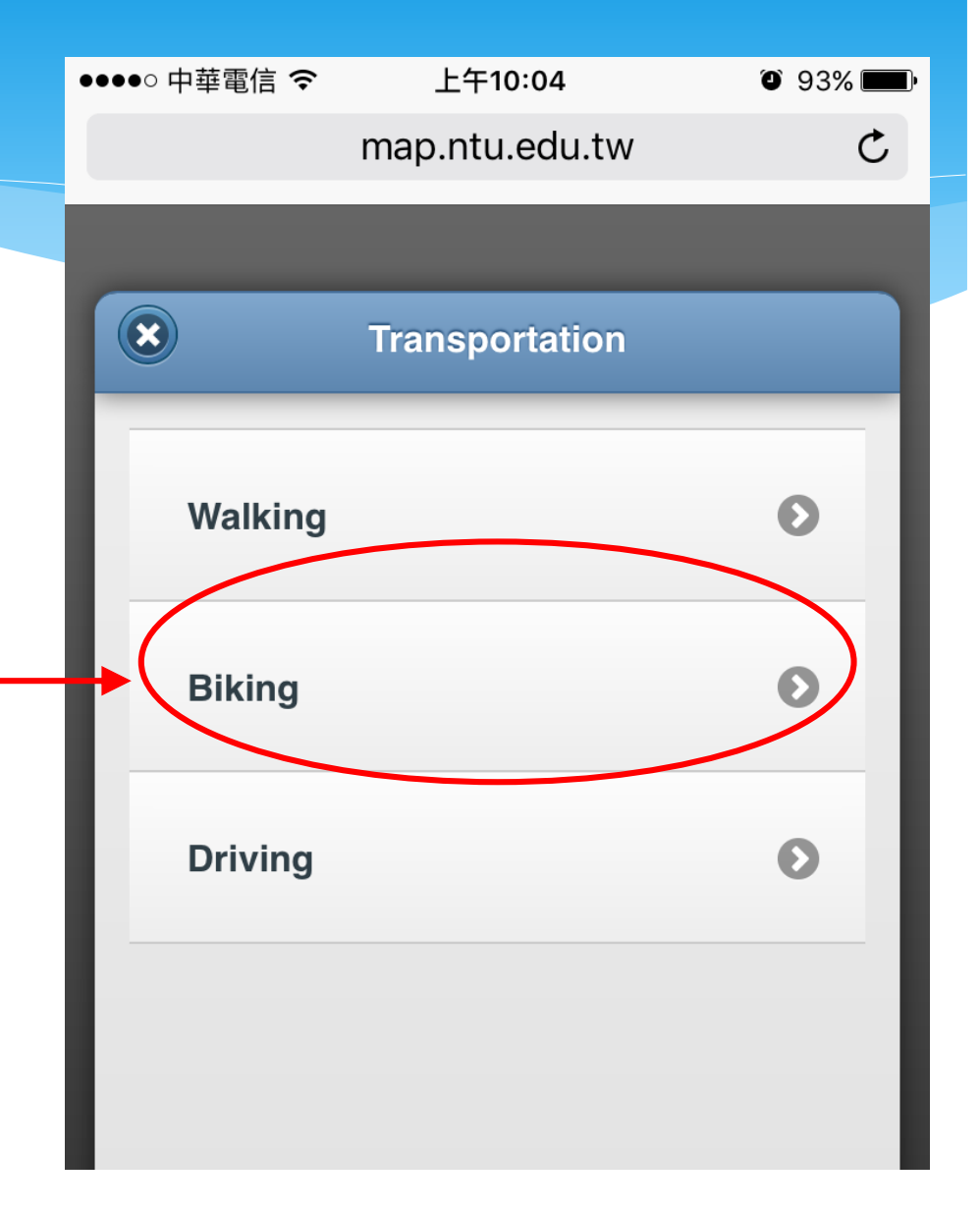

By walking, bicycle, or car ?

Enable GPS location service Click"好/yes"

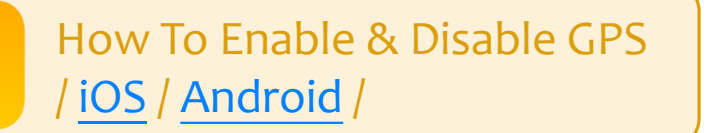

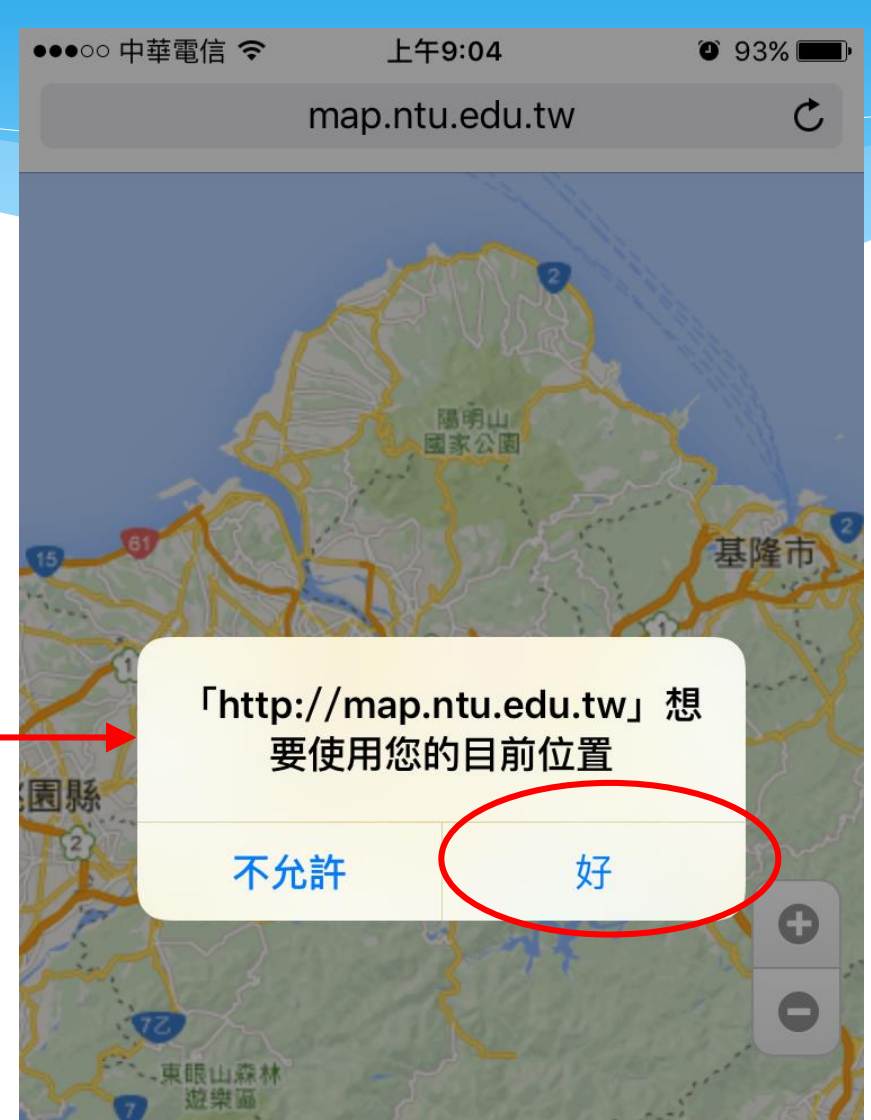

●●●○○ 中華電信 令 下午3:03 O 81% map.ntu.edu.tw Ċ Sanva Mahogany Water fir Ave. Fan Palm Ave Royal Palm Blvd. Zhoushan Ri 

Map will show you – the shortest route from your location to the destination.

#### Show list of facilities in the building

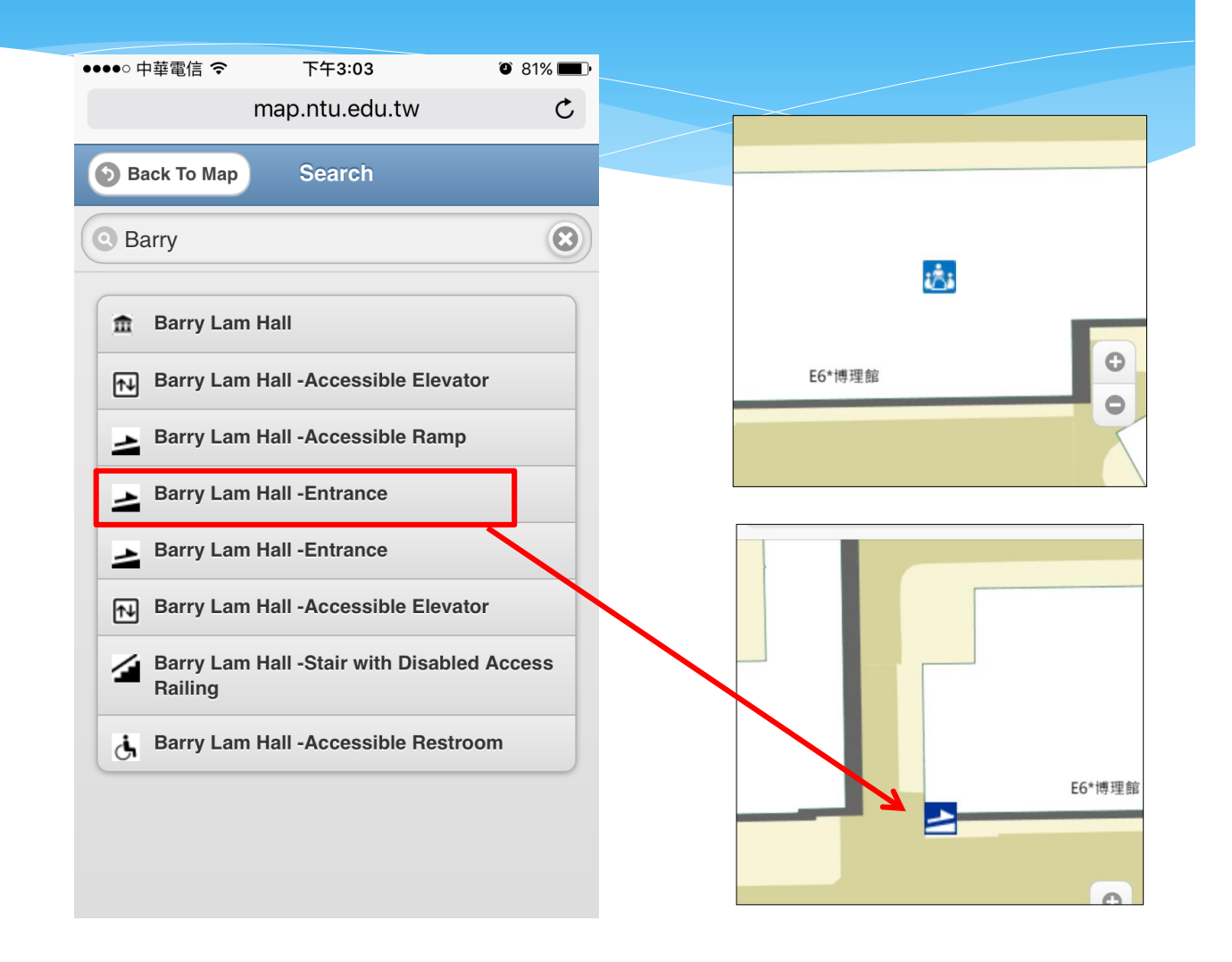

# "Search" everything

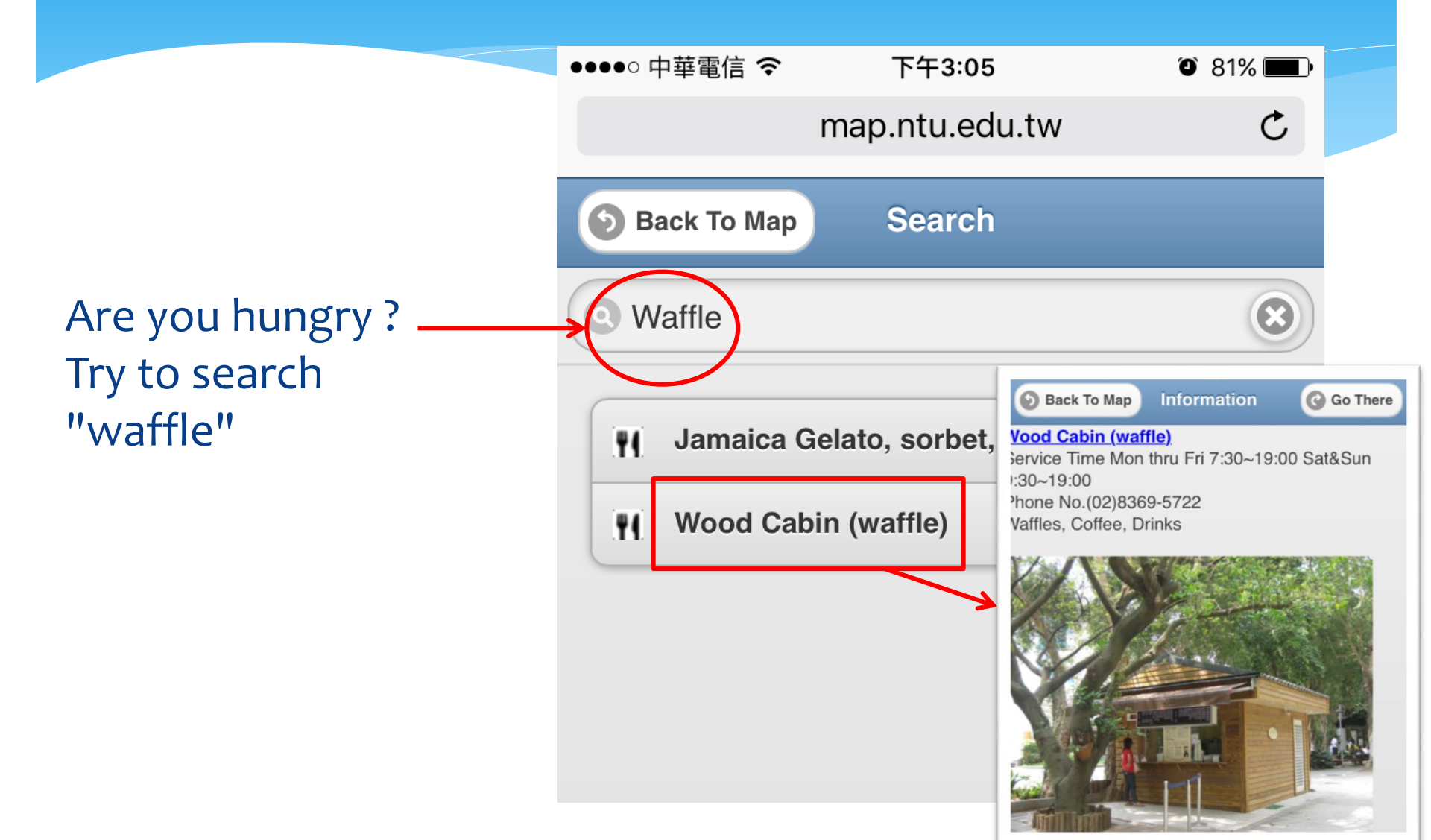

#### More functions in "Menu"

Click "Menu"-

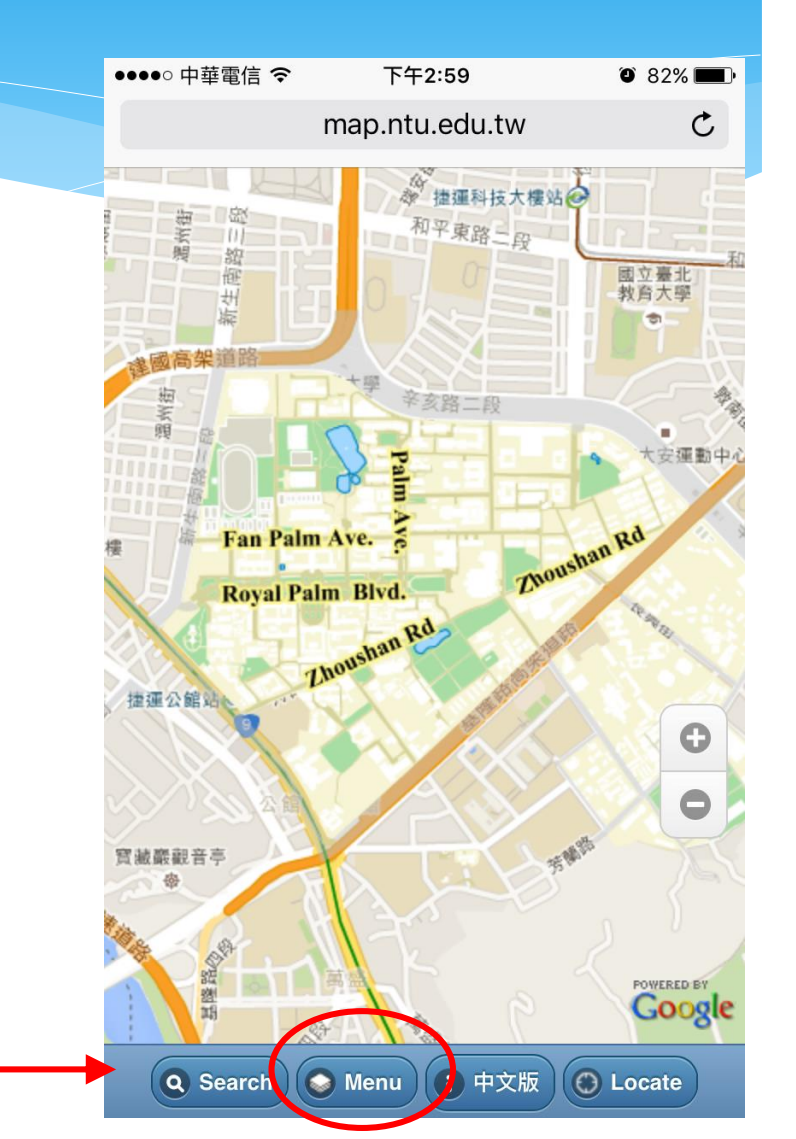

## More functions in "Menu" - Select campus Regions, base map, layers

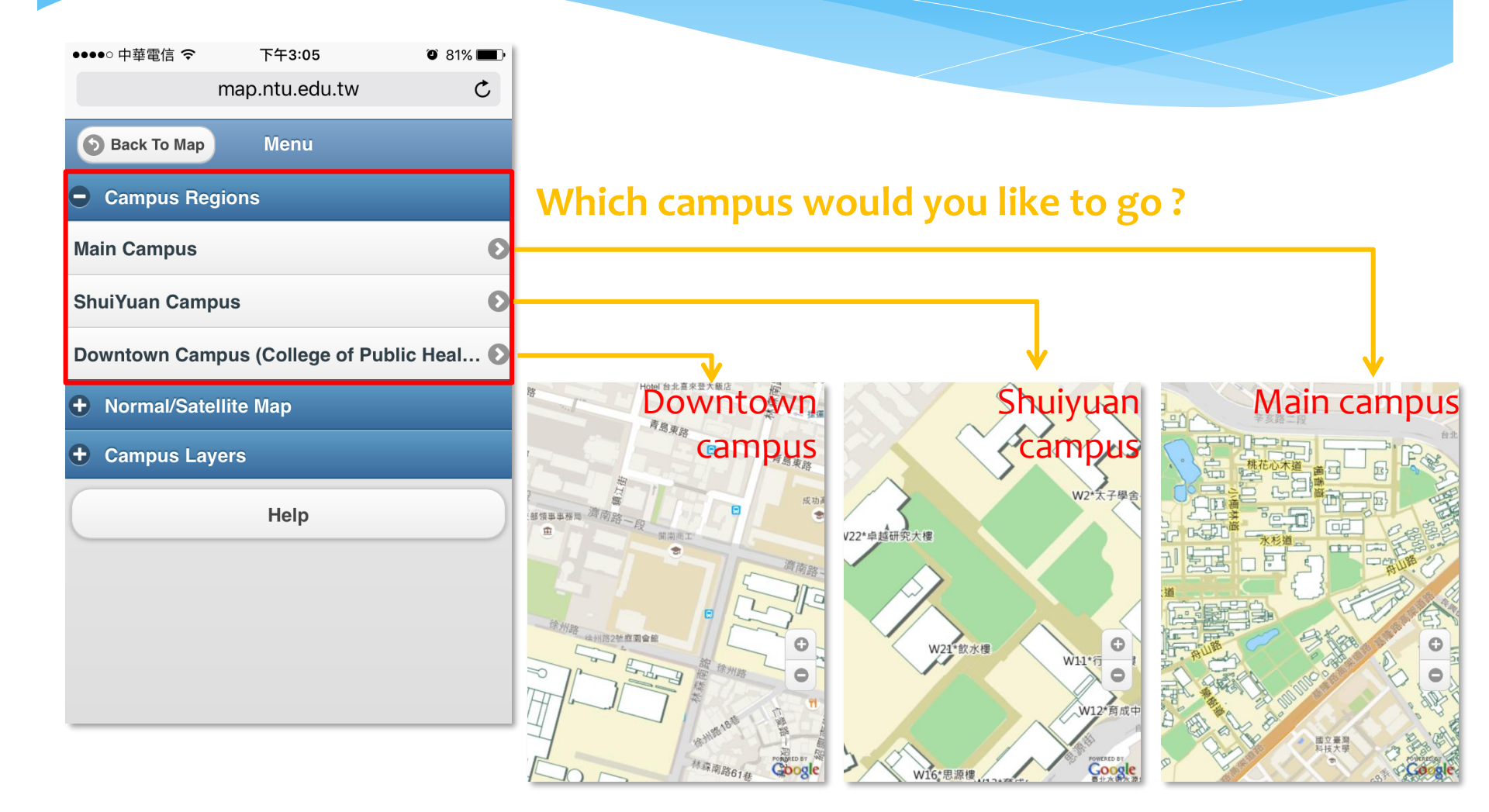

#### More functions in "Menu" - Select campus Regions, base map, layers

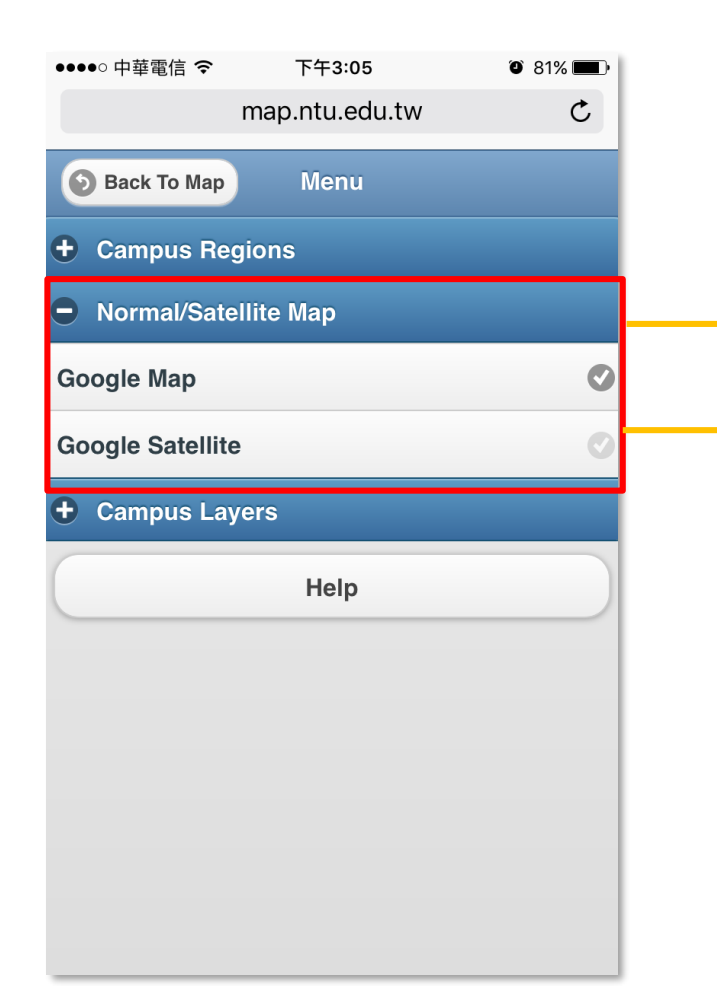

#### Google Satellite / Google map

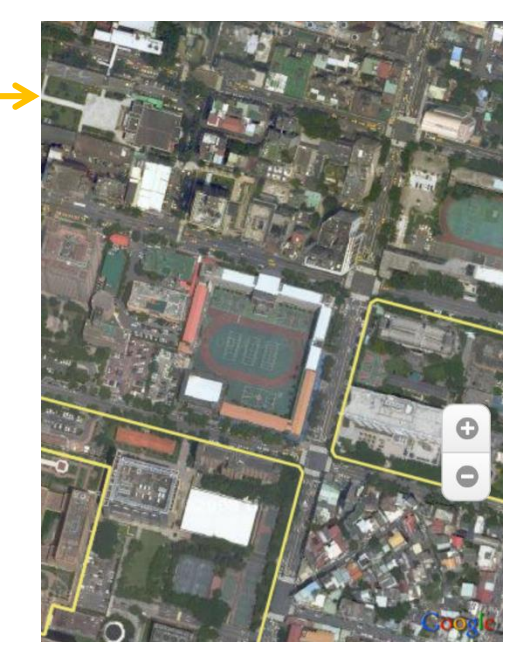

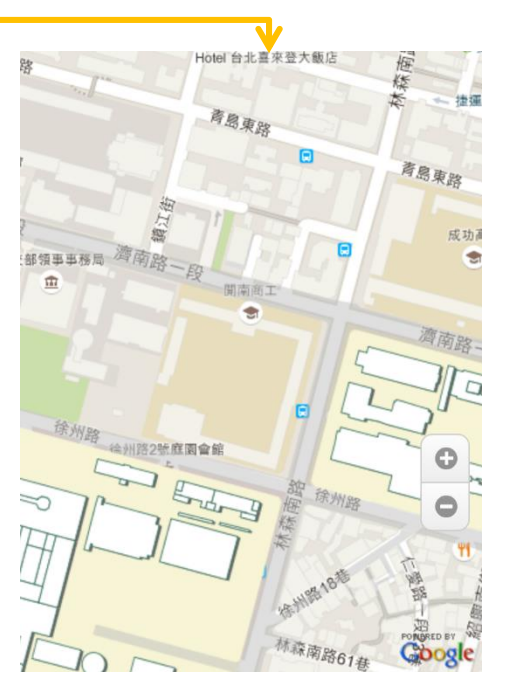

# More functions in "Menu" Select Campus layers

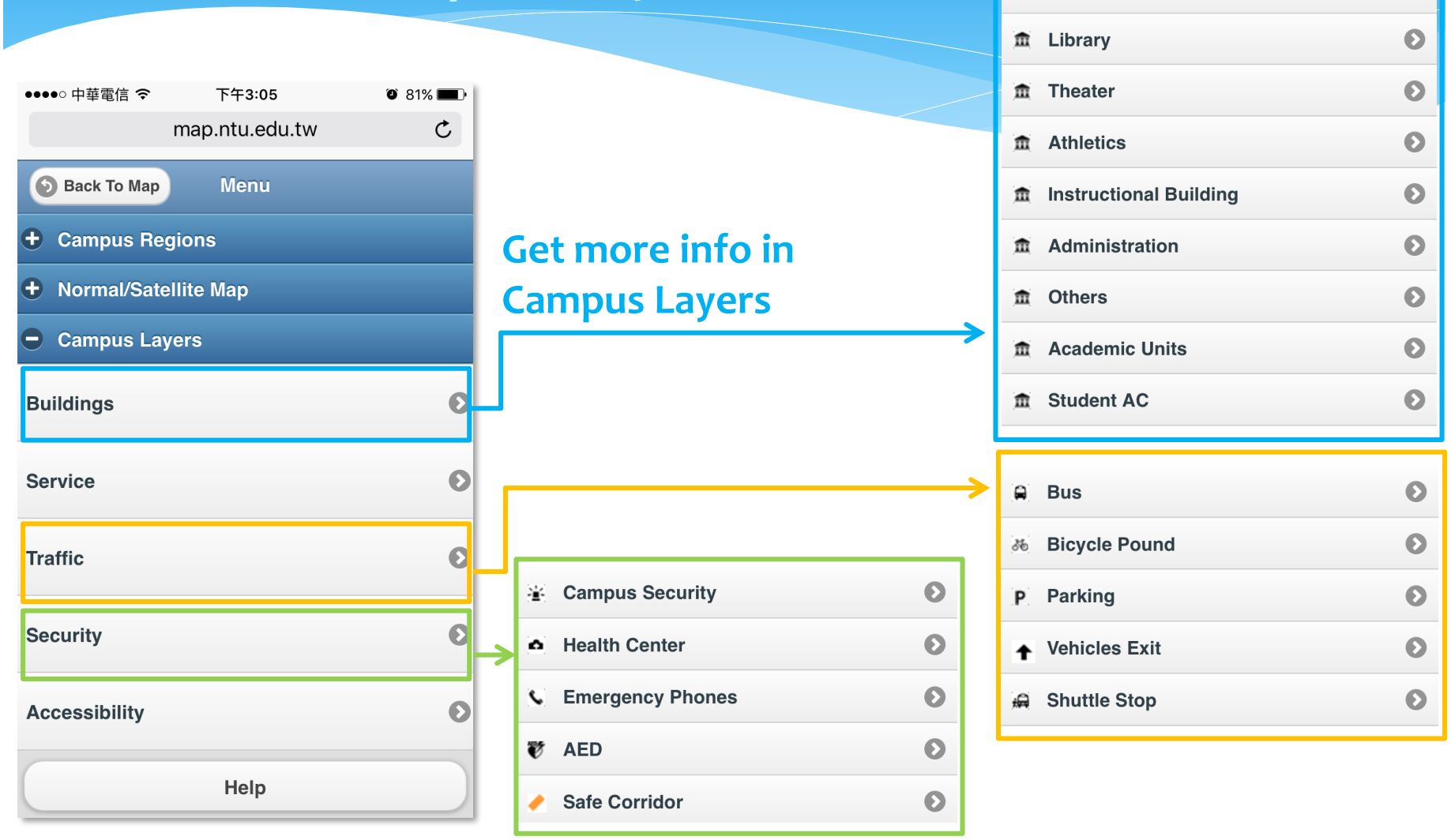

Θ

## "Service" show you more

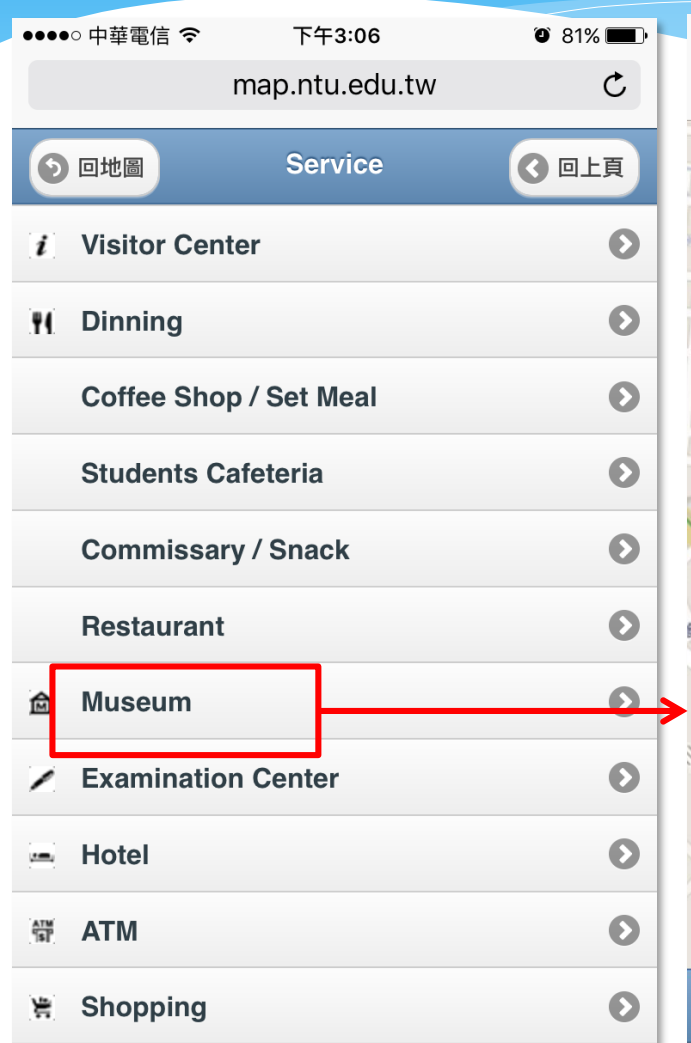

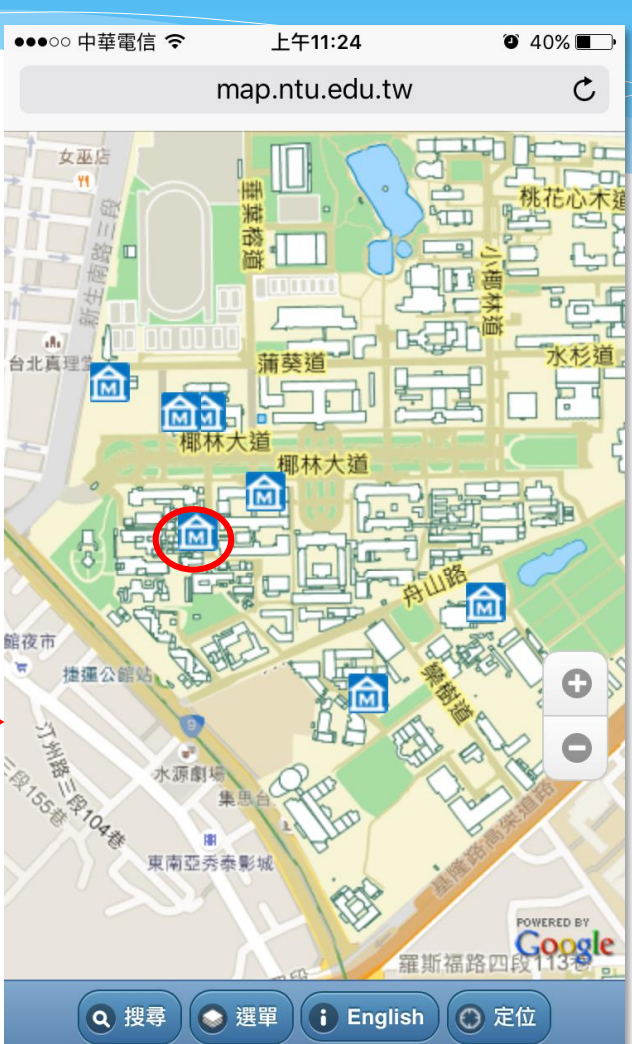

Herbarium of National Taiwan University

#### /Inside view of the Herbarium of NTU

The Herbanum or inational Taiwan University (abbreviation TAI) is located between Building. No.1 and 5th airl's Dormitory which comprises the main Herbarium building, an oven house, a garden style of Japanese ruling period, a corner for Taipei wethand plants, a fern garden and a historical gree house. Founded in 1929, TAI has been a frontie not only for continuously investigating and collecting materials from Taiwan and adjacent areas, such as Southeast Asia, Pacific Islands, etc., but also for actively exchanging specimens with 150 foreign institutions wit on enclosed and the collection

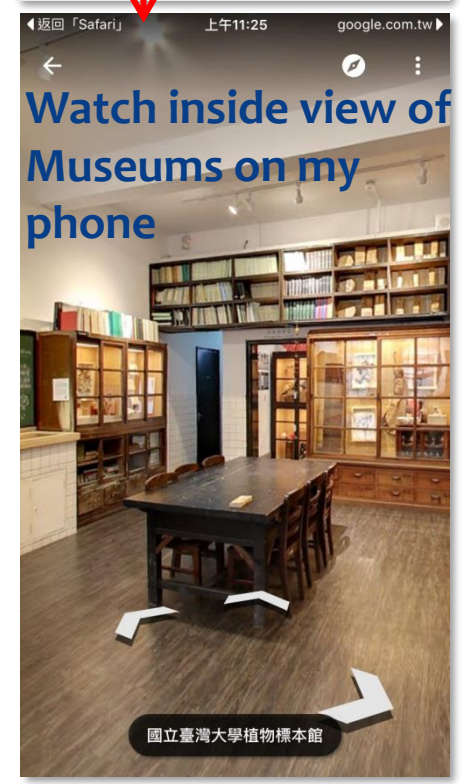

#### "Accessible Campus"

- Find the building before opening "Accessibility" layer

#### E.g. Where is the elevator of Core Subjects Classroom Building?

| ●●●●○ 中華電信 裦 | 下午2:59            | o 82% 💼      | ●●●●○ 中華電信 令      | 下午3:10         | T 80% 🔳 🕨 | ●●●○○ 中華電信 🗢                 | 上午10:30                               | <b>0</b> 92% <b>-</b> | ●●●●○ 中華電信 🗢    | 下午3:11                     | ۳ 80% 🔳    |
|--------------|-------------------|--------------|-------------------|----------------|-----------|------------------------------|---------------------------------------|-----------------------|-----------------|----------------------------|------------|
|              | map.ntu.edu.tw    | C            | m                 | nap.ntu.edu.tw | ¢         | m                            | nap.ntu.edu.tw                        | ¢                     | n               | nap.ntu.edu.tw             | C          |
|              | 御 撞運科技大樓站● 和平東路二四 |              | Back To Map       | Search         |           | Back To Map                  | Search                                |                       |                 |                            |            |
|              |                   | 国立臺北<br>教育大學 | Q Core ←          | 2              | $\odot$   | Core                         |                                       | 8                     |                 |                            |            |
| 建國高架道路       |                   |              |                   |                |           |                              |                                       |                       | N13*            | Liberal Education Classroo | m Building |
|              | 辛亥路二段             | . **         |                   |                |           | Instructiona     Classroom E | I Building/Core Subj<br>Building      | ects 4                |                 |                            | ]          |
|              |                   | 大安連動中心       |                   |                |           | fm Instructiona              | I Building/The First (                | Core                  | Eound "         | Coro Subioci               | te d       |
| 樓 Fan Palı   | m Ave.            | an Rd        |                   |                | 6         |                              |                                       |                       | Classro         | Core Subject               |            |
| Royal Pa     | alm Blvd. Duot    |              |                   |                |           | Core Subjec                  | ts Classroom Buildi                   | ng(N11)               |                 | *Core Subjects Classroom   | Building   |
|              | Thoushan Ro       | 1            |                   |                |           | Core Subjec                  | cts Classroom Buildi                  | ng                    |                 |                            |            |
| <b>捷運公館站</b> |                   | 0            | $\langle \rangle$ |                | 完成        | Core Subject<br>Accessible I | cts Classroom Buildi<br>Restroom (1F) | ng -                  | Fan Pal         | m Ave.                     | 0          |
| 1 Martin     |                   | 0            | "Core"            |                | Cored     | Core Subjec                  | ts Classroom Buildi                   | ng -                  |                 |                            | 0          |
| 寶藏嚴截音亭 帝     | A CI CAN          |              | a w e r           | tvu            | i o p     | Entrance                     |                                       |                       |                 |                            |            |
|              |                   | 5 V .        |                   |                |           | Core Subjec                  | ts Classroom Buildi                   | ng -                  |                 |                            |            |
| Die OT       | and the           | POWERED BY   | a s d             | fghj           | k I       |                              |                                       |                       | s Reserch Bldg. | <b>1</b>                   | POWERED BY |
|              | AT AL             | Google       |                   |                |           | Core Subject                 | ets Classroom Buildi<br>Elevator      | ng -                  |                 |                            | Google     |
| Q Search     | S Menu I 中文版      | D Locate     | Ω Z X             | c v b n        | m         | Core Subject                 | ts Classroom Buildi                   | ng -                  | Q Search        | Menu i 中文版                 | Cocate     |

# **'Accessible Campus''**Find the building before opening "Accessibility" layer

#### E.g. Where is the elevator of Core Subjects Classroom Building?

| ●●●●○ 中華電信 夺         | 下午3:11         | ۵ 80% 🔳              | ●●●●○ 中華電信 夺   | 下午3:11 | ð 80% 🔳      | ●●●●○ 中華電信 夺         | 下午3:11             | T 80% 🔳                                              | ●●●○○ 中華電信 夺 | 下午4:08  | <b>0</b> 49% <b>E</b> |
|----------------------|----------------|----------------------|----------------|--------|--------------|----------------------|--------------------|------------------------------------------------------|--------------|---------|-----------------------|
|                      | map.ntu.edu.tw | C                    | map.ntu.edu.tw |        | C            | map.ntu.edu.tw C     |                    | map.ntu.edu.tw                                       |              | C       |                       |
| Back To Map          | Menu           |                      | Back To Map    | Menu   |              | ● 回地圖                | Accessibility      |                                                      |              |         |                       |
| Campus Regions       |                |                      | Campus Regions |        |              | Accessible           | e Ramps & Entrance | es 📀                                                 |              |         |                       |
| Normal/Satellite Map |                | Normal/Satellite Map |                |        | Accessible   | e Elevator           | 80                 | N:                                                   | Here         | it is ! |                       |
| + Campus Layers 👝 👩  |                | Campus Layers        |                |        | ج Accessible | e Restroom           | 0                  |                                                      |              |         |                       |
| Help                 |                | Buildings            |                | Ø      | 👍 Stair with | Disabled Access Ra   | iling 🜔            |                                                      |              |         |                       |
|                      |                | Service O            |                | 0      | 🚘 Disabled F | Parking (Vehicle)    | Θ                  | N11* 普通教學館                                           |              |         |                       |
|                      |                |                      |                | 0      | Disabled F   | Parking (Motorcycle) | Ø                  |                                                      |              |         |                       |
|                      |                | Traffic O            |                |        |              |                      | 蒲                  | 莫道                                                   | 0            |         |                       |
|                      |                | Security O           |                |        |              |                      |                    |                                                      | 0            |         |                       |
|                      |                | Accessibility (7)    |                |        |              |                      | 究太樓                |                                                      | POWERED BY   |         |                       |
|                      |                | Help                 |                |        |              |                      |                    | <ul> <li>④ 選單</li> <li>● 選單</li> <li>● 定位</li> </ul> |              |         |                       |

#### NTU MAP in Android phones

- Sometimes the button at the bottom of the map maybe disappear on android phones.
- Several android browser likely pops up "Go Back to Previous Page" to cover the button at the bottom of the NTU MAP. You can touch the screen from button to top and wait few second, then the button of the NTU MAP will appear again.
- \* BUT different makes and models of android phones maybe show different screen. Sorry for any inconvenience caused.

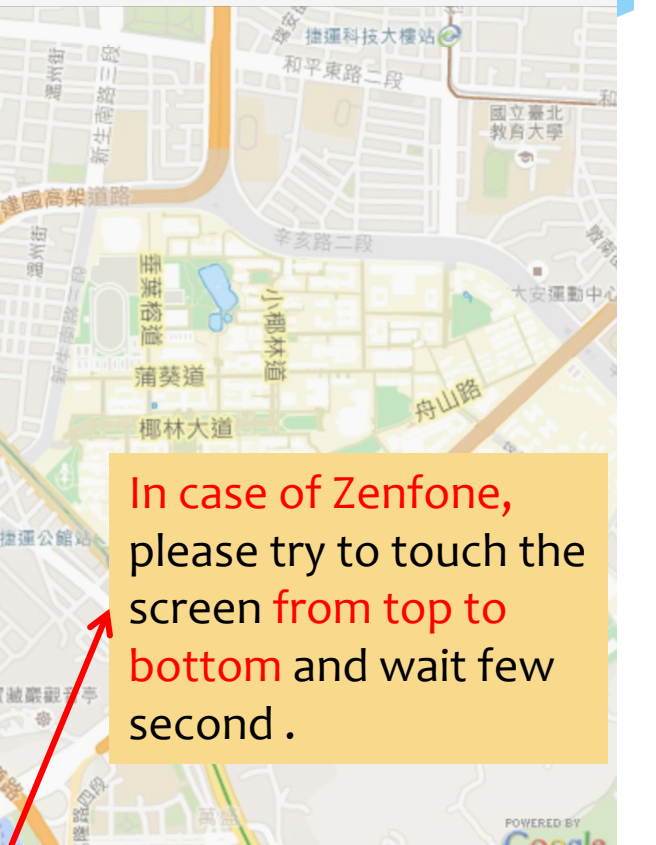

English

● 定位

**Q** 搜尋

🔾 選單

#### Do you like these tips of NTU MAP ? Share the message to help your friends !

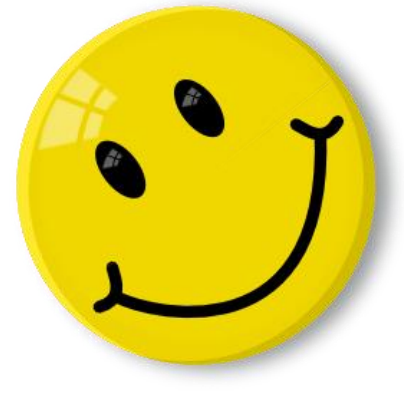

We appreciate your time. Thank you for reading. If there is any other feedback or suggestions about NTU MAP then please contact purplemartin@ntu.edu.tw

General Affairs Division, NTU https://ga.ntu.edu.tw/